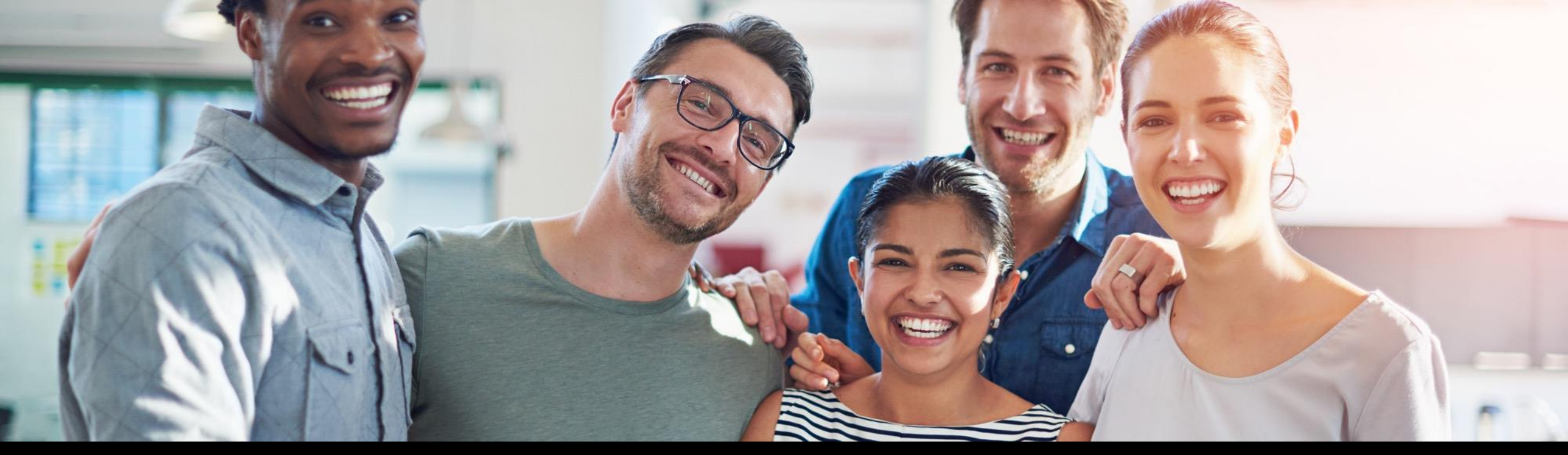

#### SAP Ariba M

### SAP Business Network for Supply Chain Presents: Supplier Order Confirmation Common Error Analysis

December 15, 2022

Public

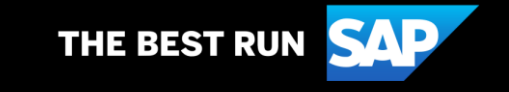

#### Agenda

Order Confirmation:

- 1. Why is "Create Order Confirmation" greyed out?
- 2. Why is "Confirm Entire Order" greyed out, and how to analyze the error message?
- 3. How is the order confirmation tolerance key considered?
- 4. What are some of the common error messages suppliers may receive while creating Order Confirmations?
- 5. Order Confirmation failing with "Cannot send new ConfirmationRequest for previously updated line Item"
- 6. Workbench 'Items to confirm' (I2C), part item search will show 20 items at a time.
- 7. Common Order confirmation Upload/Download errors

#### Why is "Create Order Confirmation" greyed out?

| Purchase Order: ANSCTESTP                                                                                                    | 201                                                                                                    | Done                                                                                                 |
|----------------------------------------------------------------------------------------------------|----------------------------------------------------------------------------------------------------|----------------------------------------------------------------------------------------------------|
| Create Order Confirmation                                                                                                    | Create Ship Notice Create Invoice  Create Quality Notification                                                                                                    | <u>↓</u> 🗟 👐                                                                                         |
| Order Detail Order History                                                                                                    |                                                                                                    |                                                                                                    |
| From:<br>Company<br>41 Farnsworth Street<br>Boston, MA 02210<br>United States<br>Phone:<br>Fax:                                         | ۲۵۰<br>St 1 s. اور اور<br>jUnitDummy<br>Arkansas City, AR 71630<br>United States<br>Phone: +1 (650) 3902788<br>Fax: +1 (650) 3902788<br>Email: sohini.chowdhury@sap.com | Purchase Order<br>(+ Charged,<br>ANSCTESTFO1<br>Amount: \$87.10 USD<br>Version: 1 (Previous Version) |
| Payment Terms ()<br>3.50% 15 NET 120 DAILY TIERS VARIABLE                                                                               |                                                                                                    | Routing Status: Sent                                                                                 |
| Contact Information<br>Supplier Address<br>STAR<br>665 W North Ave<br>Lombard, IL 60148-1138<br>United States<br>Phone: + () 3129309201 | Buyer Headquarter Address<br>Phone:<br>Fax:                                                                                                    | *                                                                                                    |

#### How can you identify why the button is greyed out?

#### If you place your cursor on "Create Order Confirmation" button it will show the message.

|                             | An Options Har Page Mercan                    |   |   |      |
|-----------------------------|-----------------------------------------------|---|---|------|
| Purchase Order: ANSCTESTPO1 |                                               |   |   | Done |
|                             |                                               |   |   |      |
|                             |                                               |   |   |      |
| Create Order Confirmation   | ce Create Invoice Create Quality Notification | Ŧ | 7 |      |
| SC1 buyer does not accept   | arder confirmations for material orders.      |   |   |      |
| Order Detail Order History  |                                               |   |   |      |
| order betalt                |                                               |   |   |      |

Reason: This is based on how your buyer has set up the transaction rule.

### Error# 2 "Confirm Entire Order/Reject Entire Order" is greyed out

| Purchase Order: 4500026                                                                                                    | 31                                                                                                    |                                        |         | Done |
|----------------------------------------------------------------------------------------------------|----------------------------------------------------------------------------------------------------|----------------------------------------|---------|------|
| Create Order Confirmation <b>v</b>                                                                                                    | Create Ship Notice Create Invoice  Create Quality Notification                                                                                                    | <u>+</u>                               | Ē       | 000  |
| Update Line Items istory                                                                                                    |                                                                                                    |                                        |         |      |
| From:<br>IDES US INC<br>1230 Lincoln Avenue<br>NEW YORK, New York 10019<br>United States<br>Phone: + () 212-345-0983<br>Fax: + () 212-345-5693 | To:Purchase OSC1 supplier(New)jUnitDummy4500026Arkansas City, AR 71630Amount: \$1United StatesVersion: 1Phone: +1 (650) 3902788Fax: +1 (650) 3902788Fax: +1 (650) 3902788Email: sohini.chowdhury@sap.com | r <b>der</b><br>• <b>31</b><br>.00 USD |         |      |
| Payment Terms ()                                                                                                    |                                                                                                    | Routing Statu                          | s: Sent |      |

"Confirm Entire Order / Reject Entire Order" button is greyed out if any of the purchase order line items are not allowed for order confirmation.

### "Confirm Entire Order/Reject Entire Order" is greyed out (Items to Confirm)

| Order Number | Customer  | Amount     | Date 🦊      | Order Status | Amount Invoiced                 | Actions |
|--------------|-----------|------------|-------------|--------------|---------------------------------|---------|
| 450002631    | SC1 buyer | \$1.00 USD | Nov 7, 2022 | New          | Confirm entire order            | 000     |
|              |           |            |             |              | Update line items               |         |
|              |           |            |             |              | Reject entire order             |         |
|              |           |            |             |              | Create ship notice              |         |
|              |           |            |             |              | Create service sheet            |         |
|              |           |            |             |              | Standard invoice                |         |
|              |           |            |             |              | Create credit memo              |         |
|              |           |            |             |              | Create line-item credit<br>memo |         |
|              |           |            |             |              | Create line-item debit          |         |
|              |           |            |             |              | Hide                            |         |

"Confirm Entire Order / Reject Entire Order" button is greyed out if any of the purchase order line items are not allowed for order confirmation.

#### How can you identify the reason "Confirm Entire Order / Reject Entire Order" is greyed out?

You can identify the affected order line item by following the below steps:

1. Go to "Items to confirm" tab and search the purchase order. Once you select all the lines and try submitting the order confirmation it will throw the below error.

| Orders                                                                             |                                                                                   |                       | 0                                 |                     |
|------------------------------------------------------------------------------------|-----------------------------------------------------------------------------------|-----------------------|-----------------------------------|---------------------|
| 1<br>Orders                                                                        |                                                                                   | 3<br>Items to confirm | D<br>Items to s<br>Last 31 da     | hip Retu<br>ys Last |
| 3 rows failed Items to confirm     Edit filter      Confirm     An item (Line num) | I to submit, as indica<br>n (3)<br>450002631<br>Reject ~<br>ber 30) has a control | ted by the red bars.  | Hover over error icons to learn n | nore.               |
| <b>~ v</b>                                                                         | Customer: SC1 b                                                                   | uyer Order No.: 45    | 60002631                          |                     |
| 0                                                                                  | 10                                                                                | SUP_MAT               | Quality Inspection Material       | Nov 10, 2022        |
| •                                                                                  | 20                                                                                | SUP_MAT2              | Quality Inspection Material       | Nov 10, 2022        |
| 0                                                                                  | 30                                                                                | SUP_MAT1              | Quality Inspection Material       | Nov 10, 2022        |

#### 2. Control key permissions can also be verified at the purchase order line item level.

| 0 1               | SUP_MAT1                  | QI_MAT1 | Material | 2.000<br>(PCE) | 10 Nov<br>2022 | \$1.00<br>USD | \$2.00<br>USD |
|-------------------|---------------------------|---------|----------|----------------|----------------|---------------|---------------|
| Description:      | Quality Inspection Materi | ial     |          |                |                |               |               |
| Retail Details    |                           |         |          |                |                |               |               |
| Product EAN       | V/UPC: 123456             |         |          |                |                |               |               |
| Status            |                           |         |          |                |                |               |               |
| 2.000 Unconfirm   | ed                        |         |          |                |                |               |               |
| Control Keys      |                           |         |          |                |                |               |               |
| Order Confirmati  | on: not allowed           |         |          |                |                |               |               |
| Ship Notice: allo | owed                      |         |          |                |                |               |               |

#### How does Order Confirmation tolerance get validated?

In general the Order confirmation tolerance gets validated based on two criteria

- 1. From tolerance maintained in confirmation control key in the Purchase order
- 2<sup>.</sup> From Buyer transaction rules

The tolerance maintained in the confirmation control keys in the purchase order will always take precedence over the buyer's transaction rules.

In case there are no confirmation control keys maintained in the PO, the tolerance will be validated against the values maintained in the buyer transaction rules.

#### Use case 1# Order Confirmation delivery date tolerance

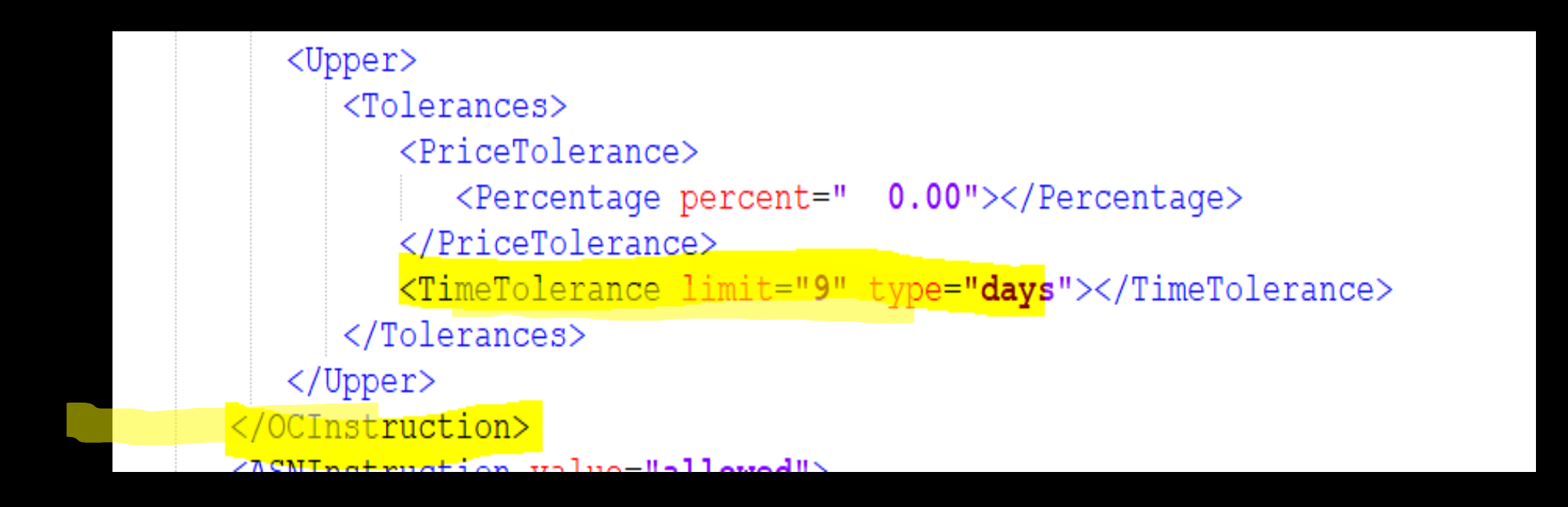

For example: Lets say your buyer has maintained a delivery date tolerance of 15 days in the transaction rule, but in Purchase Order the upper and lower tolerance for delivery date is 9 days, this will be used for validating the delivery date tolerance.

### **Use case 1# Order Confirmation delivery date tolerance**

| Line No.                        | Part No.                   | Customer Part No.   | Qty                                   | Unit                                | Need By     | Ship By | Unit Price | Subtotal   | Customer Location |  |
|---------------------------------|----------------------------|---------------------|---------------------------------------|-------------------------------------|-------------|---------|------------|------------|-------------------|--|
| 10<br>Description: Quality Insp | SUP_MAT<br>ection Material | QI_MAT              | 1.000                                 | PCE                                 | 10 Nov 2022 |         | \$1.00 USD | \$1.00 USD | 3000              |  |
| New Order Status: 1 Confirmed   |                            |                     |                                       |                                     |             |         |            |            |                   |  |
|                                 | Est. Shippir               | g Date: 21 Nov 2022 |                                       |                                     |             |         |            |            |                   |  |
|                                 | Est. Deliver               | y Date: 21 Nov 2022 | tered is outside t<br>e between 1 Nov | he range allowed<br>2022 and 19 Nov | 1           |         |            |            |                   |  |

Hence the system throws the warning "The delivery date you entered is outside the range allowed by the buyer".

You can download the PO cXML by following the steps mentioned in the previous demo.

#### **Use case 2# Order Confirmation Quantity tolerance**

| 20 | SUP_MAT2                                                      | QI_MAT2                |                                         | 3.000 (PCE)                  | 10 Nov 2022 | \$1.00 USD | \$3.00 USD |
|----|---------------------------------------------------------------|------------------------|-----------------------------------------|------------------------------|-------------|------------|------------|
|    |                                                               |                        | Description: Quality Inspection         | on Material                  |             |            |            |
|    | <ul> <li>Schedule Lines</li> <li>Current Order Sta</li> </ul> | tus                    |                                         |                              |             |            |            |
|    | 3.000 Unco                                                    | onfirmed               |                                         |                              |             |            |            |
|    | Confirm: 5                                                    |                        | Backorder:                              |                              |             |            | Details    |
|    | ! The quantity you en                                         | tered is outside the r | ange allowed by the buyer. Enter a quan | tity equal to or less than 3 | 30.         |            |            |

In this example the buyer has maintained an upper quantity tolerance percentage of 10, in the transaction rules, but there is no quantity tolerance maintained in the PO, so the buyer transaction rule takes precedence.

## Error: Cannot send new ConfirmationRequest for previously updated line Item.

Whenever a supplier submits a new order confirmation the operation type in the order confirmation cXML will show as 'new'.

Note: You can download the OC cXML as shown in the previous demo.

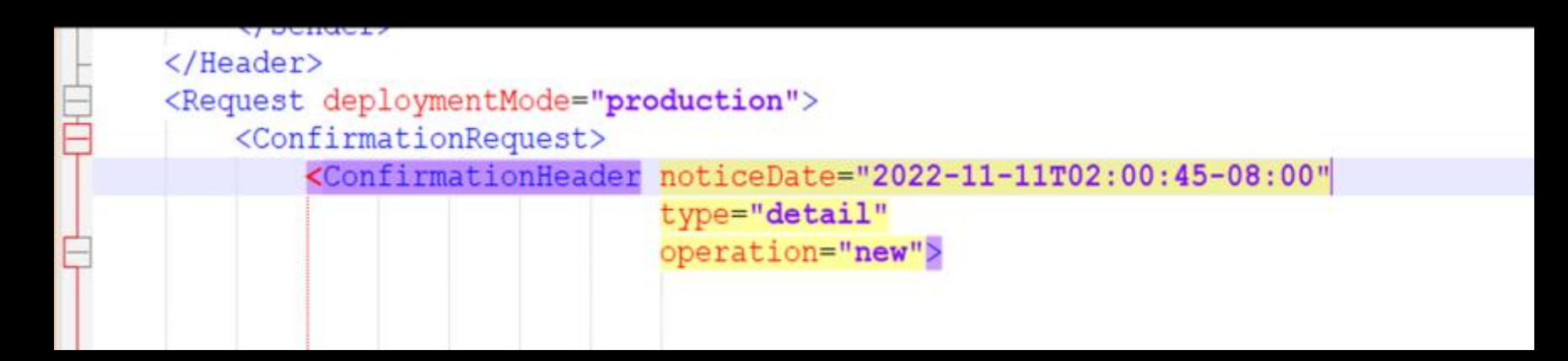

## Why do I see this Error: Cannot send new ConfirmationRequest for previously updated line Item.

Now if supplier wants to update the OC or make some changes to it, they should submit it with operation 'update' and not as operation 'new'.

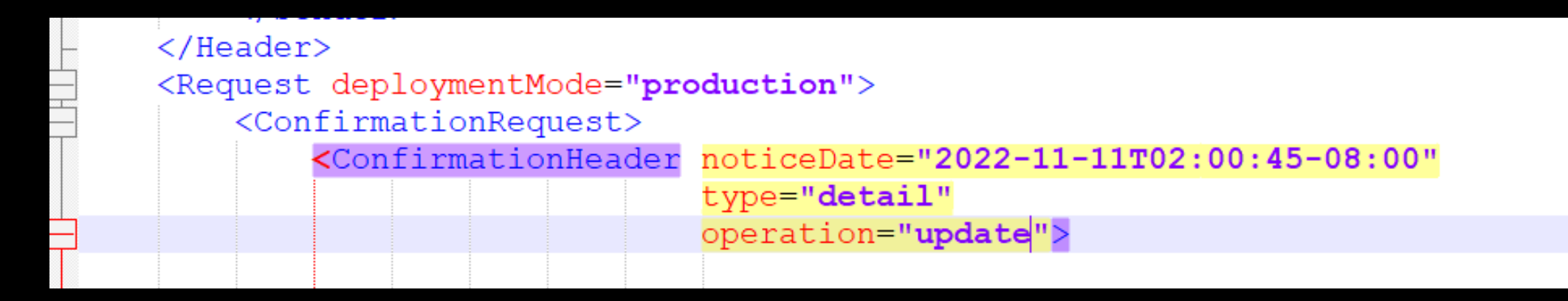

(This error can normally occur for suppliers submitting the order confirmation from their integrated systems via EDI or cXML).

In these instances supplier should make sure to send the relevant values in their EDI or cXML document.

#### Part number search in the workbench

- Currently you can display up to 20 part numbers in the workbench drop down.
- Supplier can search with the part number or they can use the type ahead search functionality.

| Orders                                                                          |   |                                                   |                                    |                                                      |   |                                                                                    |                                     |
|---------------------------------------------------------------------------------|---|---------------------------------------------------|------------------------------------|------------------------------------------------------|---|------------------------------------------------------------------------------------|-------------------------------------|
| 5 Orders Last 31 days Last 31 days                                              |   | onfirm<br>days                                    | O<br>Items to ship<br>Last 31 days | O<br>Return items<br>Last 31 days                    |   | 4<br>New orders<br>Last 31 days                                                    | O<br>Changed orders<br>Last 31 days |
| Items to confirm (0)<br>✓ Edit filter<br>Customers<br>Select or type selections | C | Order number<br><i>Type select</i><br>• Partial m | s<br>ion<br>atch () Exact match    | Customer locations                                   |   | 000000000000<br>100-120<br>10000251                                                | 119778                              |
| Ship by date<br>None<br>Purchasing groups                                       | ~ | Creation date<br>Last 31 days<br>Ordering addre   | ess IDs                            | Company codes Select or type selections Part numbers | C | <ul> <li>10000917</li> <li>10000919</li> <li>10000985</li> <li>10000986</li> </ul> | _                                   |
| Type selection                                                                  |   | Type selection                                    | מס                                 | Select or type selections                            | C | Select or type selec                                                               | ctions                              |

## Error: Value null for Field Confirmation Quantity of type Numeric in row 8 has invalid formator:

If 'Confirmation quantity' is provided as 'null' in the OC upload file, it will fail with the below error.

| Commitment<br>Level | Current Status | Item Type | Item Supplier Part<br>ID | Item Customer<br>Part ID | Item Revision<br>Level | Requested<br>Quantity | Confirmation<br>Quantity | Item Unit Of<br>Measure |
|---------------------|----------------|-----------|--------------------------|--------------------------|------------------------|-----------------------|--------------------------|-------------------------|
|                     | Unconfirmed    | accept    | F11112                   | 100-110                  |                        | 4                     | . 2                      | PC                      |
|                     | Unconfirmed    | accept    | F11112                   | 100-110                  |                        | 4                     | . 0                      | PC                      |
|                     | Unconfirmed    | accept    | F11112                   | 100-110                  |                        | 4                     | . 3                      | PC                      |
|                     | Unconfirmed    | accept    | F11112                   | 100-110                  |                        | 4                     | null                     | PC                      |
|                     | Unconfirmed    | accept    | F11112                   | 100-110                  |                        | 4                     | 3                        | PC                      |

| Results                                                                       |             |            |            |            |              |             |             |    |  |  |  |  |
|-------------------------------------------------------------------------------|-------------|------------|------------|------------|--------------|-------------|-------------|----|--|--|--|--|
|                                                                               |             |            |            |            |              |             |             |    |  |  |  |  |
| Excel upload failed with the following errors                                 |             |            |            |            |              |             |             |    |  |  |  |  |
|                                                                               |             |            |            |            |              |             |             |    |  |  |  |  |
| Value null                                                                    | for Field C | onfirmatio | n Quantity | of type Nu | umeric in ro | ow 8 has in | valid forma | at |  |  |  |  |
|                                                                               |             |            |            |            |              |             |             |    |  |  |  |  |
|                                                                               |             |            |            |            |              |             |             |    |  |  |  |  |
| There were errors found in the uploaded excel file. Please fix and re-upload. |             |            |            |            |              |             |             |    |  |  |  |  |

### Error: The field (Confirmation Quantity) is required in the line number (2)

If quantity is not provided in the OC upload file in 'Confirmation Quantity', it will fail with the below error.

|                  |               |                  |                |           |                    |                    |                     |                    |              | /            |
|------------------|---------------|------------------|----------------|-----------|--------------------|--------------------|---------------------|--------------------|--------------|--------------|
| Item Line number | Schedule Line | Commitment Level | Current Status | Item Type | Item Supplier Part | Item Customer Part | Item Revision Level | Requested Quantity | Confirmation | Item Unit Of |
|                  | Number        |                  |                |           | ID                 | עו                 |                     |                    | Quantity     | Measure      |
| 1                | 0             | 1                | Confirmed      | accept    |                    | 100-110            |                     | 10                 |              | PC           |
| 2                | 0             | 1                | Unconfirmed    | accept    |                    | 100-110            |                     | 10                 | 10           | PC           |
|                  |               |                  |                |           |                    |                    |                     |                    |              |              |
|                  |               |                  |                |           |                    |                    |                     |                    |              |              |
|                  |               | Resu             | lts            |           |                    |                    |                     |                    |              |              |

| nesuns      |             |              |              |              |           |       |
|-------------|-------------|--------------|--------------|--------------|-----------|-------|
|             |             |              |              |              |           |       |
| Excel uplo  | ad failed w | ith the foll | lowing erro  | ors          |           |       |
|             |             |              |              |              |           |       |
| The field ( | Confirmati  | on Quantit   | y) is requir | red in the l | ine numbe | r (2) |
|             |             |              |              |              |           |       |

There were errors found in the uploaded excel file. Please fix and re-upload.

## Mapping failure: Buyer requires schedule-line number for purchase order 550000085200010FOR line 10.

If 'Schedule Line Number' field value is blank in the OC upload file, it will fail with the below error

| Item Line number | Schedule Line<br>Number | Commitment Level | Current Status | Item Type | lt<br>II |
|------------------|-------------------------|------------------|----------------|-----------|----------|
| 10               |                         | Firm             | Unconfirmed    | accept    | F        |
| 10               |                         | Firm             | Unconfirmed    | accept    | F:       |
| 10               | 1                       | Firm             | Unconfirmed    | accept    | F        |
| 10               | 2                       | Firm             | Unconfirmed    | accept    | F        |
| 10               | 4                       | Firm             | Unconfirmed    | accept    | F        |

 Results
 Image: Constraint of the second second

There were errors found in the uploaded excel file. Please fix and re-upload.

Mapping generates invalid cXML: cXML Post failed with ResponseCode: 400 and Message: Error: The quantity for line item 20 falls outside the range (10.00 - 10.00) allowed by the buyer.

If the confirmed quantity is more than the order quantity or is not within the quantity tolerance maintained by the buyer, it will fail with this error.

|                              | Current Status       | Item Type            | Item Supplier Part<br>ID | Item Customer Pa<br>ID | rt<br>Item Revision Level | Requested Quantity | Confirmation<br>Quantity |                    |                  |
|------------------------------|----------------------|----------------------|--------------------------|------------------------|---------------------------|--------------------|--------------------------|--------------------|------------------|
|                              | Confirmed            | accept               |                          | 100-110                |                           | 10                 |                          | 10                 |                  |
|                              | Uncomrimed           | ассерг               |                          | 100-110                |                           | 10                 |                          | 20                 |                  |
| Results                      |                      |                      |                          |                        |                           |                    |                          |                    |                  |
| Excel upload failed with the | e following errors   |                      |                          |                        |                           |                    |                          |                    |                  |
|                              |                      |                      |                          |                        |                           |                    |                          |                    |                  |
| he Order 4500027784 ha       | s the following erro | ors:                 |                          |                        |                           |                    |                          |                    |                  |
| Apping generates invalid     | cXML: cXML Post f    | ailed with Respor    | nseCode: 400 and M       | essage: Error:The      | e quantity for line it    | em 20 falls outsid | e the range (10          | .00 - 10.00) allow | ed by the buyer. |
| Please contact support wit   | h the Error Referen  | ce Number: ANE       | RR-50000000000000        | 0005386581341          | for more details          |                    |                          |                    |                  |
| here were errors found ir    | the uploaded exce    | l file. Please fix a | nd re-upload.            |                        |                           |                    |                          |                    |                  |

#### Error:UnitOfMeasure for line 10 should be the same as in purchase order.

If 'Item Unit of Measure' in the OC upload file is different from the 'Unit of Measure' maintained in the purchase order, it will fail with the below error.

| Item Customer Part | Item Revision Level | Requested | Confirmation | Item Unit Of |
|--------------------|---------------------|-----------|--------------|--------------|
| ID                 |                     | Quantity  | Quantity     | Measure      |
| QI_MAT             |                     | 5         | 5            | EA           |

| Results                                                                                                    |                                                                                     |  |  |     |  |  |  |  |  |  |  |  |  |  |  |
|----------------------------------------------------------------------------------------------------|-------------------------------------------------------------------------------------|--|--|-----|--|--|--|--|--|--|--|--|--|--|--|
| Excel upload failed with the following errors                                                                                                    |                                                                                     |  |  | ors |  |  |  |  |  |  |  |  |  |  |  |
|                                                                                                    |                                                                                     |  |  |     |  |  |  |  |  |  |  |  |  |  |  |
| The Order                                                                                                    | The Order 0450000034 has the following errors:                                      |  |  |     |  |  |  |  |  |  |  |  |  |  |  |
| Mapping g                                                                                                    | Apping generates invalid cXML: cXML Post failed with ResponseCode: 400 and Message: |  |  |     |  |  |  |  |  |  |  |  |  |  |  |
| Error:UnitOfMeasure for line 10 should be the same as in purchase order. Please contact support with the Error Reference Number: ANERR-5000000000000000006086643760 for more details |                                                                                     |  |  |     |  |  |  |  |  |  |  |  |  |  |  |
| There were errors found in the uploaded excel file. Please fix and re-upload.                                                                                                    |                                                                                     |  |  |     |  |  |  |  |  |  |  |  |  |  |  |

#### **OC Upload failures**

Incase of OC upload failures :

- The OC upload will be in failed status
- You can review OC Upload/Download functionality demo to see how to download the error log file

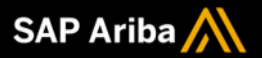

# Thank you.

Contact information:

SAP

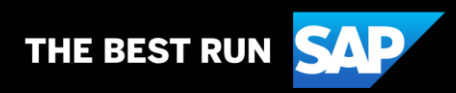